## Инструкция по установке приложения Свои Инвестиции для iOS-устройств

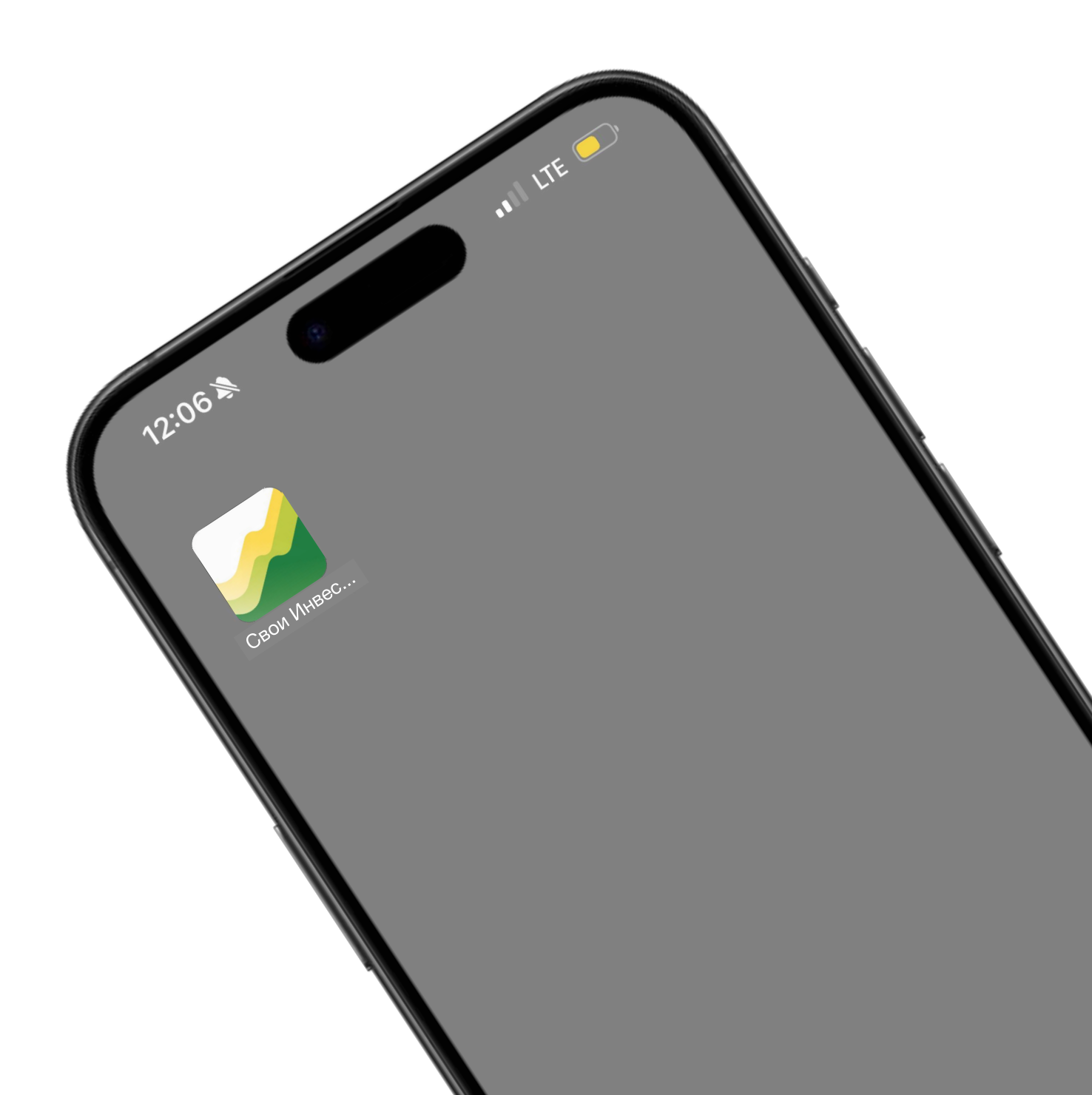

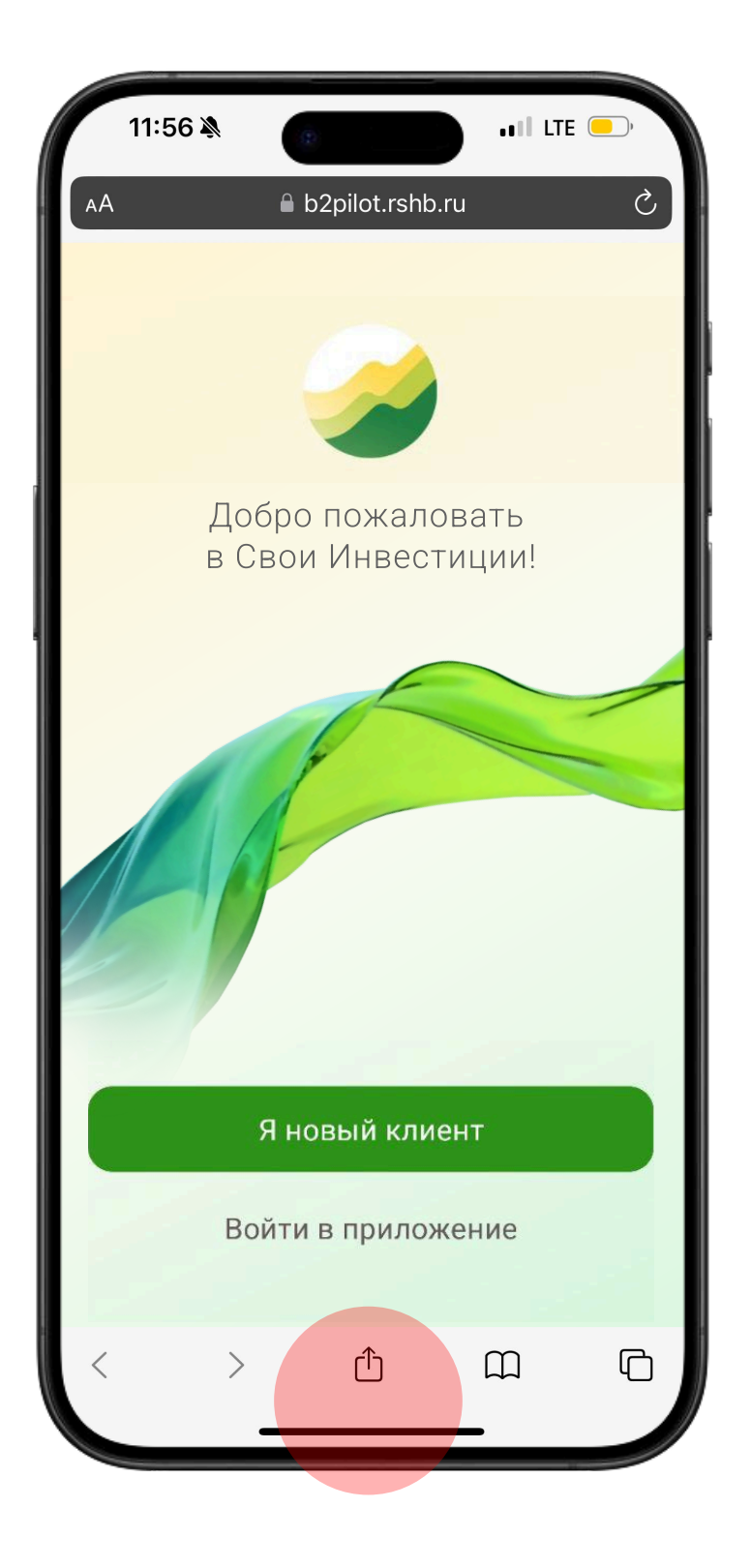

С мобильного телефона ( iPhone ) переходим по ссылке

## https://b2pilot.rshb.ru/broker2/pwa/

Нажимаем на иконку ሰ

## Сохранить в Pinterest

2

| 11:57                        | Â.                                           |              | ••   LTE —) |    |
|------------------------------|----------------------------------------------|--------------|-------------|----|
|                              | Свои Инвести<br>b2pilot.rshb.ru<br>Параметры | иции         | >           | ~  |
| Лена                         | Настя                                        | Миша Никитин | Избранное   |    |
| AirDrop                      | Сообщения                                    | Почта        | Telegram    | Wh |
| Скопи                        | ровать                                       |              | ß           |    |
| Добавить в список для чтения |                                              |              | 00          | ·  |
| Добавить закладку            |                                              |              | ш           |    |
| Добавить в Избранное         |                                              |              | \$          |    |
| Найти на странице            |                                              |              | Ę           |    |
| На экран «Домой»             |                                              |              | +           |    |
| Добавить разметку            |                                              |              | $\odot$     |    |
| Напечатать                   |                                              |              | ē           |    |
| Coxpанить в Pinterest        |                                              |              | <b>P</b>    |    |

В появившемся меню нажимаем на пункт На экран «Домой» 3

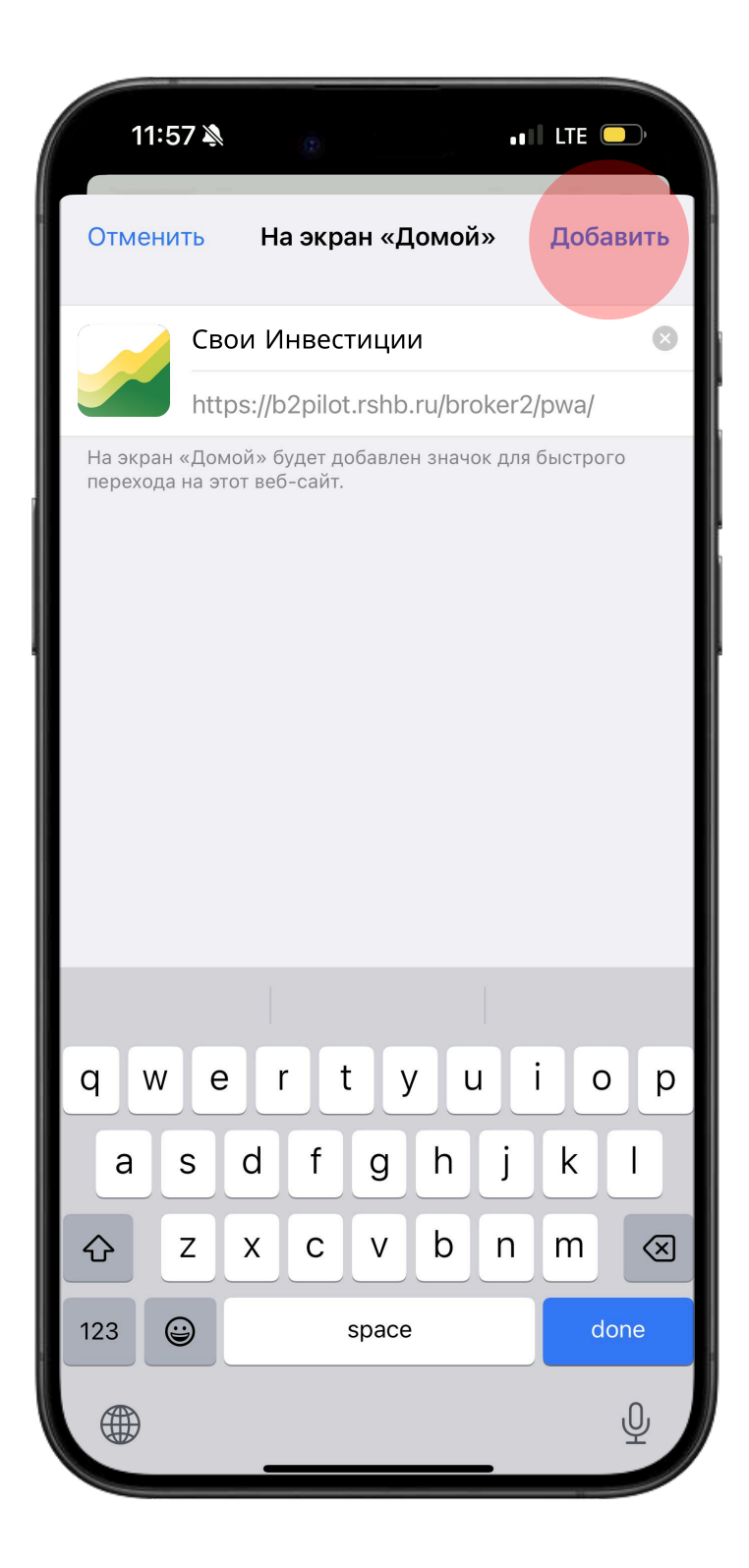

Нажимаем кнопку Добавить

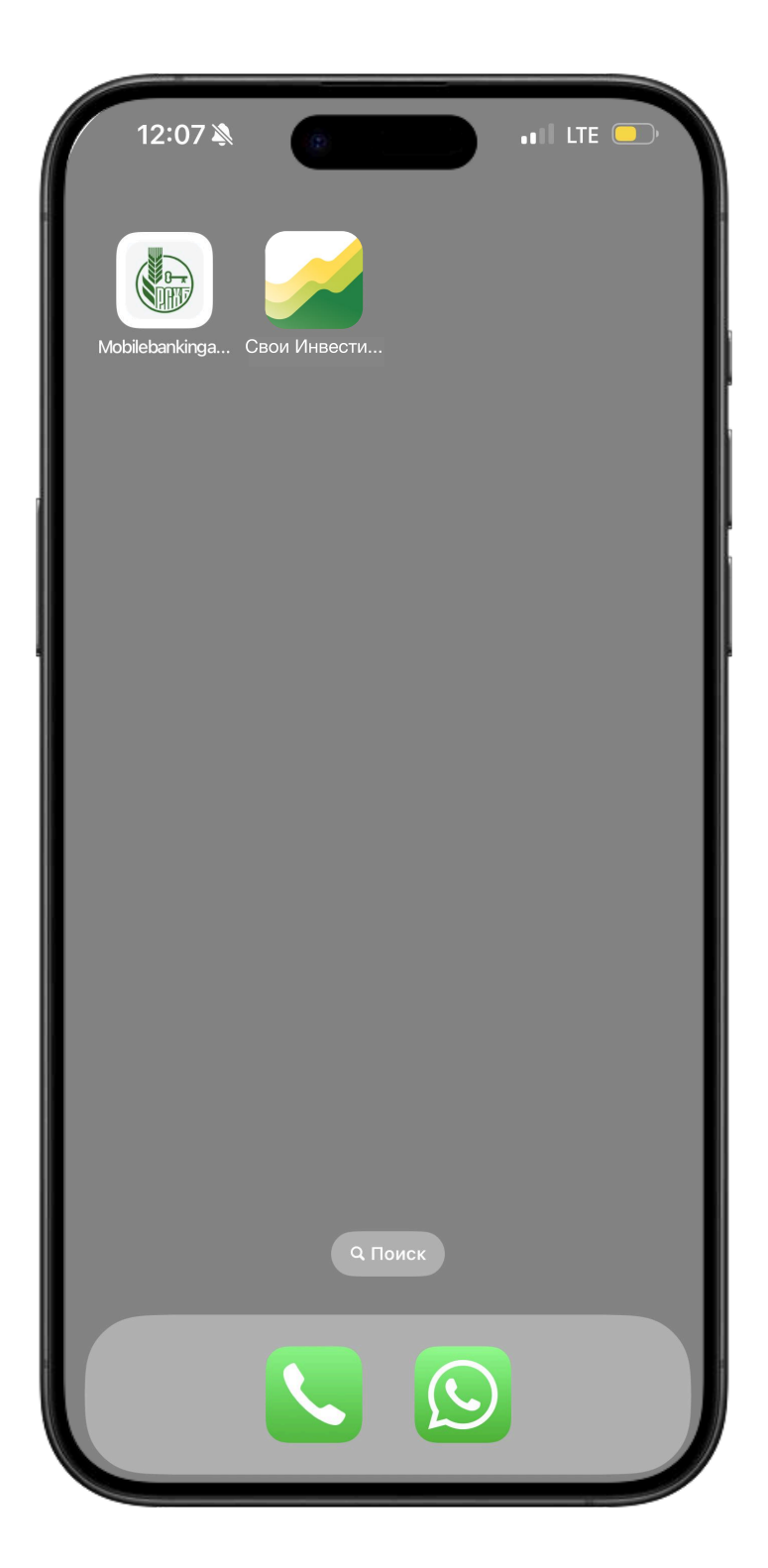

Находим приложение на рабочем столе телефона и пользуемся